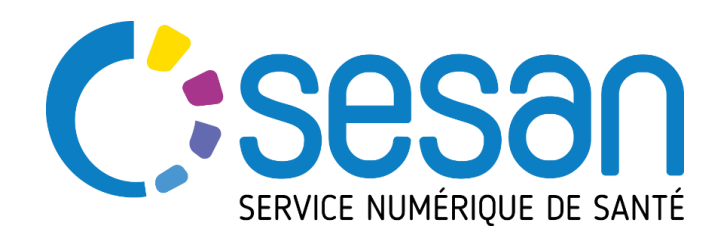

PARTENAIRE DIGITAL AU SERVICE DE LA SANTÉ DES FRANCILIENS

# **Guide utilisateur**

# Annuaire de l'offre de prise en charge des adultes avec un handicap neurologique accessible depuis le site du Pôle Cap Neuro

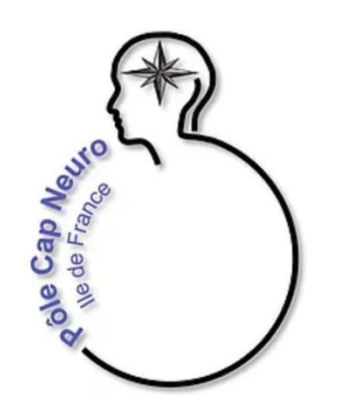

15 Juillet 2021

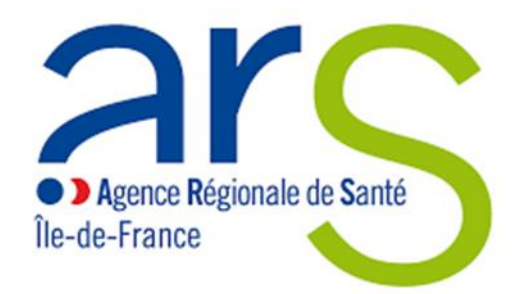

# SOMMAIRE

1. Se connecter au site Pôle Cap Neuro

 1.1 Créer son compte

 1.2 Se connecter

 1.3 Mot de passe oublié

### 2. Rechercher une offre

2.1 Faire une recherche
2.2 Résultats de recherche
2.3 Exemples de recherche d'une offre
2.4 Comparateur de fiches
2.5 Ajouter des favoris

### 3. Annexes

3.1 Définitions des termes descriptifs de l'offre 3.2 Composition de l'offre : quelques exemples

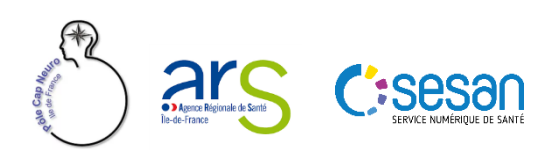

# 1. Se connecter

1.1 Créer son compte

<u>1.2 Se connecter</u>

1.3 Mot de passe oublié

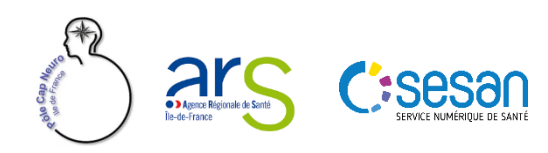

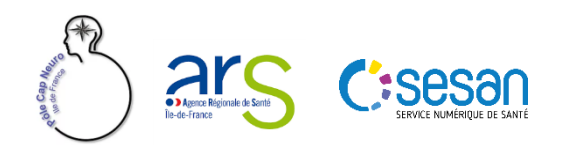

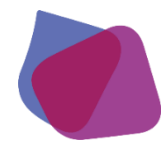

### SESAN en appui pour le Pôle Cap Neuro

### Pourquoi créer son compte ?

Le site internet du Pôle Cap Neuro Ile-de-France met à disposition des professionnels différentes informations en accès libre (actualités dans le domaine du Neuro-handicap, agenda des formations/congrès, ressources utiles...).

D'autres informations/outils (accès à l'offre détaillée de l'annuaire, mon fil d'actualités, …) sont réservés aux professionnels qui disposeront d'un compte sur le site <u>https://polecapneuro.sante-idf.fr</u>. Certains outils seront accessibles selon l'habilitation du professionnel (fonctionnalités spécifiques de l'annuaire, e-learning...).

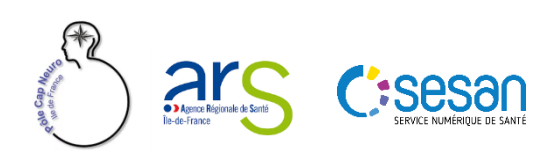

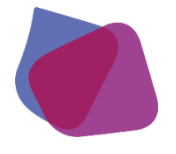

| A ble Cap Astronometers | Un centre ro<br>prenant en ch        | PÔLE CAP NEU<br>essource pour accon<br>arge des personnes | RO ÎLE DE FRAN  | CE<br>ionnels de santé<br>licap neurologique | Cliquer sur l'onglet<br><b>« S'inscrire »</b> | S'inscrire Se connecte |
|-------------------------|--------------------------------------|-----------------------------------------------------------|-----------------|----------------------------------------------|-----------------------------------------------|------------------------|
| Pôle Cap Neuro 🕞        | Pathologies neurologiques 👻          | Actualité                                                 | Agenda          | Répertoire handica                           | neurologique                                  | Ressources utiles 👻    |
|                         | RECHERCHER UN                        | IE OFFRE DANS LE R                                        | ÉPERTOIRE HANDI | ICAP NEUROLOGIQU                             | JE                                            | ŀ                      |
|                         | QUI, QUOI ?                          |                                                           | ΥÚC ?           |                                              | Q                                             |                        |
|                         | SESSON<br>SERVICE NUMÉRIQUE DE SANTÉ |                                                           |                 |                                              |                                               | 6                      |

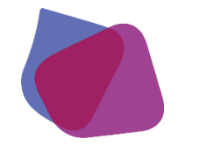

Un

**UE LE** I

#### Qu'est ce que l'ENRS ?

L'ENRS offre aux professionnels de santé d'Île-de-France une authentification sécurisée visant à accéder aux applications de santé régionale (Terr-esanté, Maillage, ORTIF ...) avec le même identifiant et mot de passe. Le site du Pôle Cap Neuro fait également partie des services numériques de l'ENRS.

Depuis le portail ENRS, vous pouvez ainsi accéder aux différents services numériques régionaux sans avoir à vous reconnecter sur chaque application. Pour cela vous devez au préalable avoir un compte sur chaque application.

L'ENRS permettra de lier ces différents comptes afin de faciliter la navigation entre les applications.

- Vous disposez déjà d'un compte sur le portail des professionnels de santé (ENRS) ou vous utilisez une solution régionale (Terr-eSanté, Maillage ...) : cochez « OUI » à « Je dispose déjà d'un compte ENRS ».
- Vous ne disposez pas d'un compte sur le portail ENRS : cochez « NON ».
- Vous ne savez pas si vous avez un compte ENRS ou vous avez oublié votre mot de passe ENRS : Vous pouvez contacter la plateforme support de l'ENRS qui vous renseignera.

https://pro.sante-idf.fr/AutoConnectSSO/Connexion.aspx support.portailpro@sante-idf.fr Tel Numéro vert: 0805 690 711 Tel (appel local) : 01 83 76 30 31

| Inscription<br>Cette inscription est obligatoire pour accé<br>Régional de Santé (ENRS) portés par SESA<br>services avec le même identifiant mot de | der aux services de l'Espace Numérique ×<br>N. Elle vous permet d'accéder à <b>plusieurs</b><br><b>passe</b> . | Sinscrire Se connecter<br>santé<br>ologique                                                                                                    |
|----------------------------------------------------------------------------------------------------|----------------------------------------------------------------------------------------------------|----------------------------------------------------------------------------------------------------|
| Je dispose déjà d'un compte ENRS<br>Civilité  Madame  O Monsieur<br>Nom *                                                                          | ⊖ Oui   Non Prénom*                                                                                            | Renseigner le <b>formulaire d'inscription</b><br>(les champs marqués d'une * sont des champs<br>obligatoires)                                                                                                    |
| Profession<br>Profession<br>Code postal *                                                                                                    | Structure<br>Téléphone *                                                                                       | ROLOGIQUE                                                                                                    |
| Adresse e-mail *                                                                                                    | Confirmation de l'adresse e-mail *                                                                             | Q                                                                                                    |
| Mot de passe * J'ai pris connaissance et accepte la char S'inscrire MIALADIE DE                                                                    | te d'utilisation de l'ENRS                                                                                     | Note that the second second se |

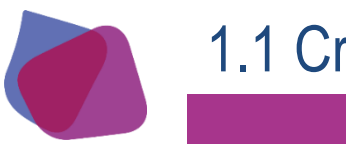

Suite à la validation du formulaire d'inscription

1. Un mail de confirmation de votre <u>compte ENRS</u> vous sera adressé. Vous devez confirmer l'inscription en cliquant sur le lien contenu dans le mail

2. Un mail de confirmation de votre demande de <u>création de compte sur le site Pôle Cap Neuro Ile-de-France</u> vous sera adressé.

3. Votre inscription doit être validée par l'administrateur du site Pôle Cap Neuro : vous recevrez un **mail de la confirmation de la validation** de votre compte utilisateur.

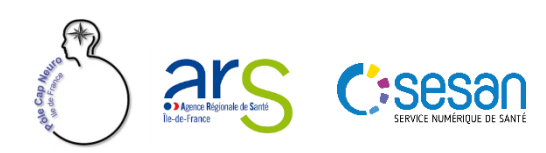

# 1.2 Se connecter

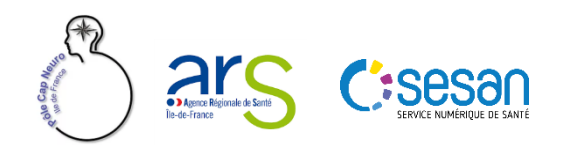

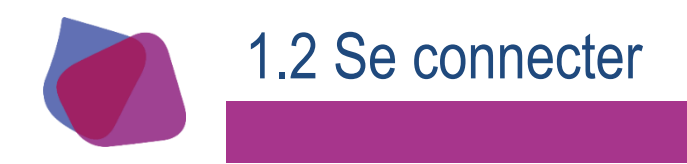

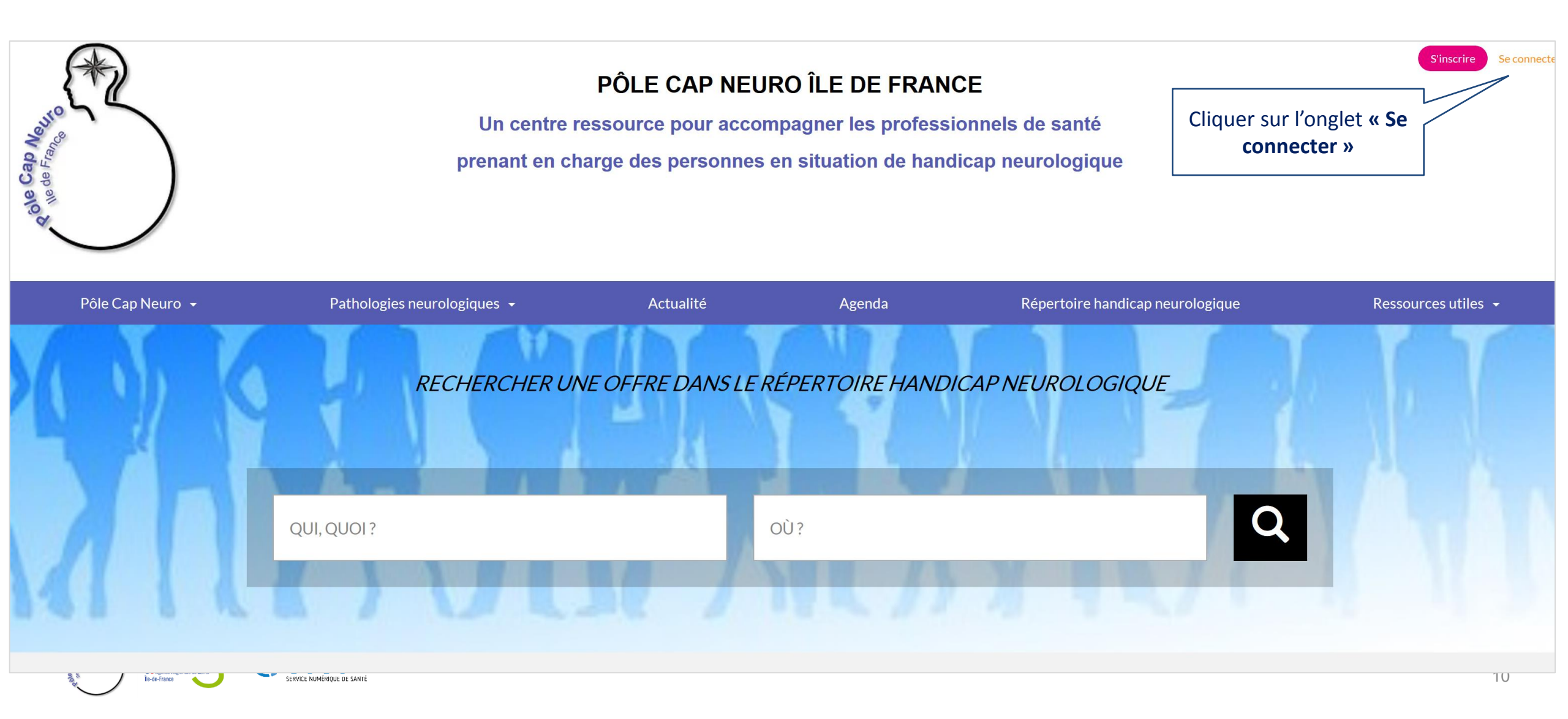

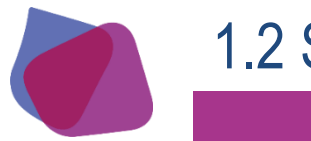

### 1.2 Se connecter

| Renseigner l'id<br>mot de passe p<br>« Me con | entifiant et le<br>buis cliquer sur<br>necter » | Se connecter          Identifiant ENRS         Mot de passe         Se souvenir de moi | ×<br>santé<br>ologique<br>Mot de passe oublié ? |                    | Sinscrire Se connecter |
|-----------------------------------------------|-------------------------------------------------|----------------------------------------------------------------------------------------|-------------------------------------------------|--------------------|------------------------|
| Pôle Cap Neuro 👻                              | Pathologies neurologiques 👻                     | Me connecter                                                                           | pertoire han                                    | dicap neurologique | Ressources utiles 🕞    |
|                                               |                                                 | CR UNE OFFRE DANS LE RÉPERTO                                                           | DIRE HANDICAP NEUROLOGI                         | QUE                |                        |

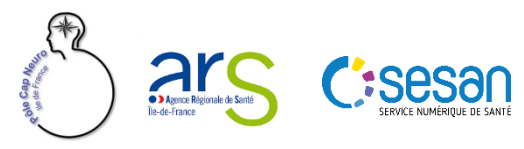

# 1.3. Mot de passe oublié

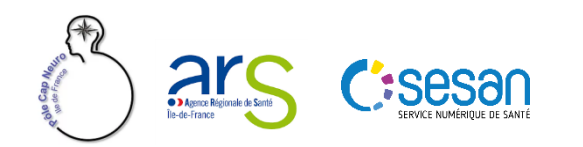

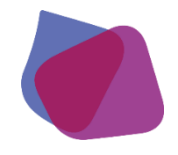

### 1.3 Mot de passe oublié

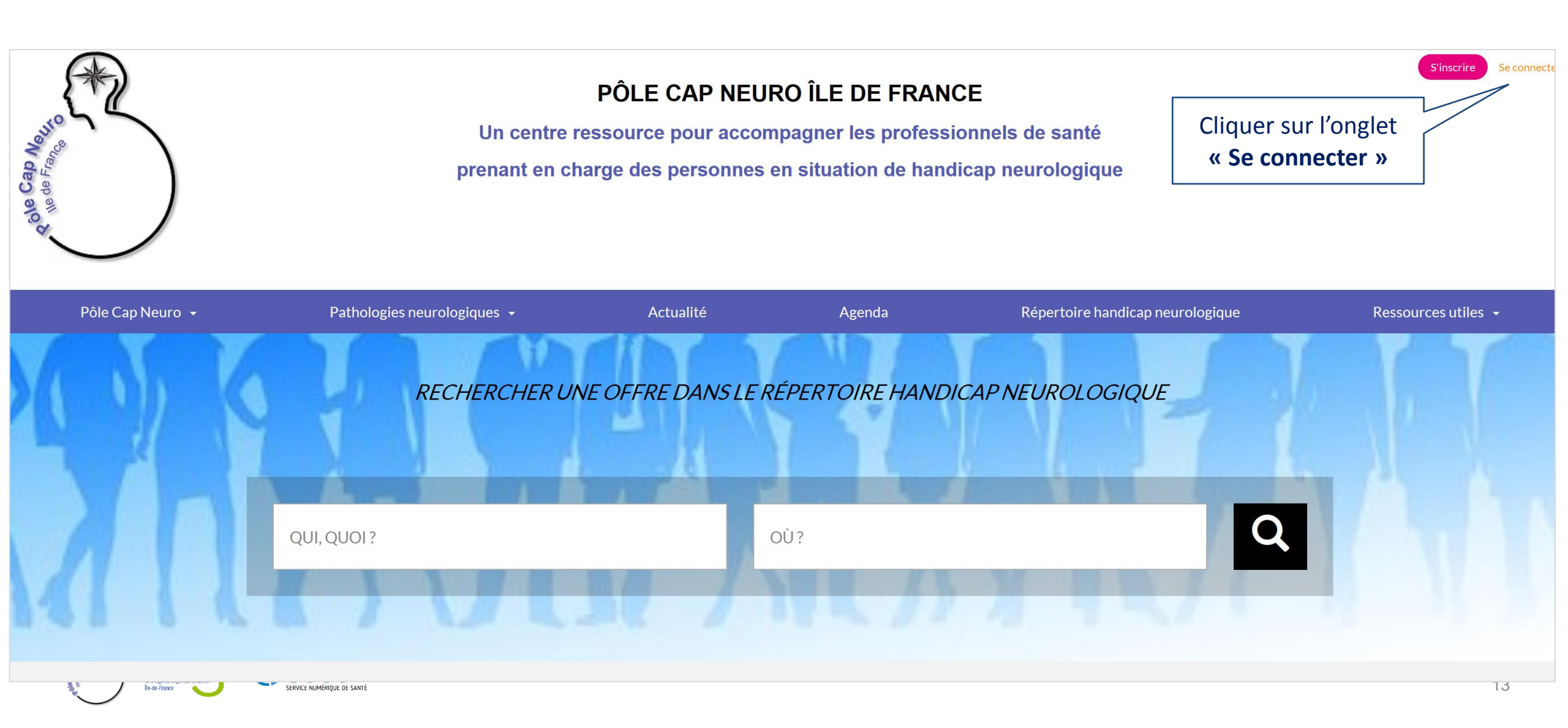

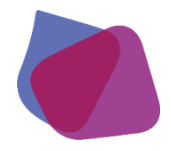

### 1.3 Mot de passe oublié

| A Cab Association of the de Frances of the de Frances of the de Fr | Un c<br>prenan              | Se connecter          Identifiant ENRS         Mot de passe         Se souvenir de moi | ×<br>santé<br>ologique<br>Mot de passe oublié? | Cliquer sur <b>« Mot de</b> | Sinscrire Seconnecter |
|----------------------------------------------------------------------------------------------------|-----------------------------|----------------------------------------------------------------------------------------|------------------------------------------------|-----------------------------|-----------------------|
| Pôle Cap Neuro 👻                                                                                                    | Pathologies neurologiques 👻 | Me connecter                                                                           | pertoire handi                                 | icap neurologique           | Ressources utiles 👻   |
|                                                                                                    | QUI, QUOI ?                 | NUNE OFFRE DANS LE RÉPERTOI                                                            | RE HANDICAP NEUROLOGIC                         | Q                           |                       |

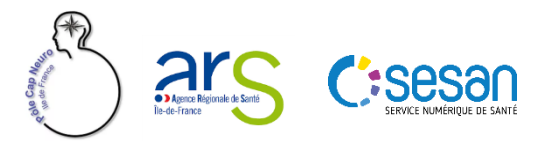

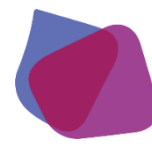

### 1.3 Mot de passe oublié

### Indiquez votre identifiant puis cliquer sur « réinitialiser le mot de passe »

ACCUEIL / Demande de récupération de mot de passe

### Demande de récupération de mot de passe

### Demande de récupération de mot de passe

Pour réinitiliser votre mot de passe, vous pouvez utiliser le formulaire ci-dessous. Un e-mail contenant un lien vous permettant de redéfinir votre mot de passe vous sera envoyé.

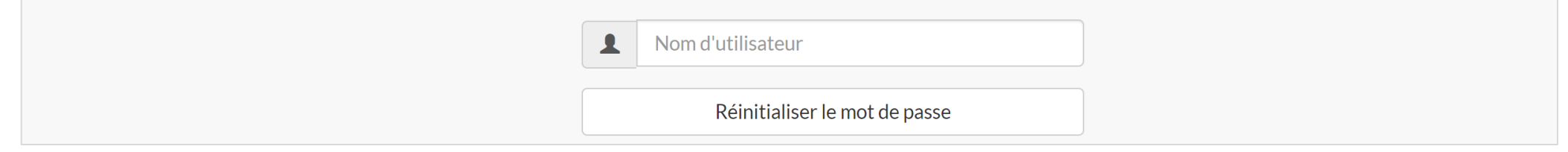

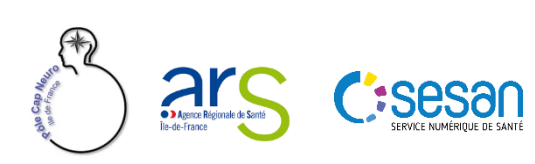

## 2. Rechercher une offre

2.1 Faire une recherche

2.2 Résultats de recherche

2.3 Exemples de recherche d'une offre

2.4 Comparateur de fiches

2.5 Ajouter des favoris

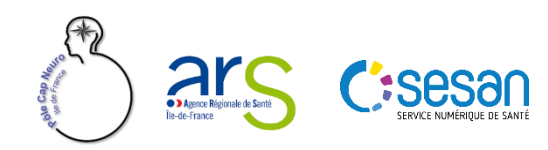

# 2.1 Faire une recherche

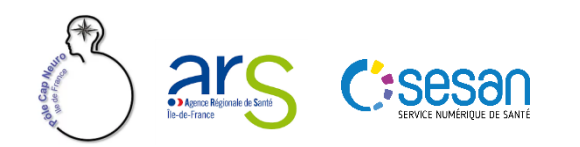

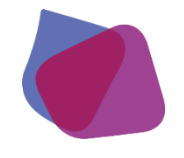

### 2.1 Faire une recherche

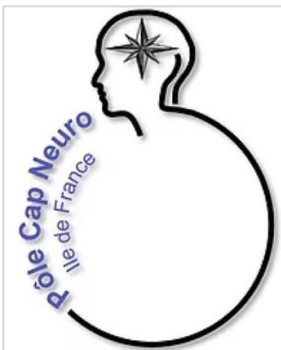

### PÔLE CAP NEURO ÎLE DE FRANCE

Un centre ressource pour accompagner les professionnels de santé

prenant en charge des personnes en situation de handicap neurologique

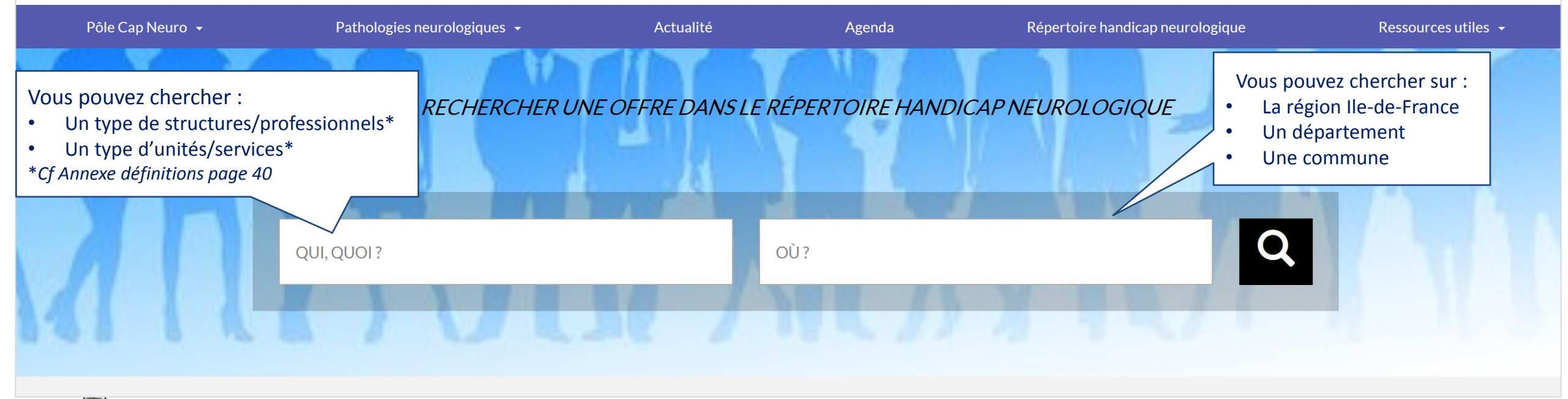

Se connecte

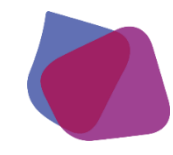

### 2.1 Faire une recherche

sesa

La recherche se fait soit

- par texte libre **1**
- sur une recherche avec des suggestions de champs (types de structures/professionnels\*, types d'unités/services\*, actes spécifiques\*....)
- \*Cf Annexe définitions page 40

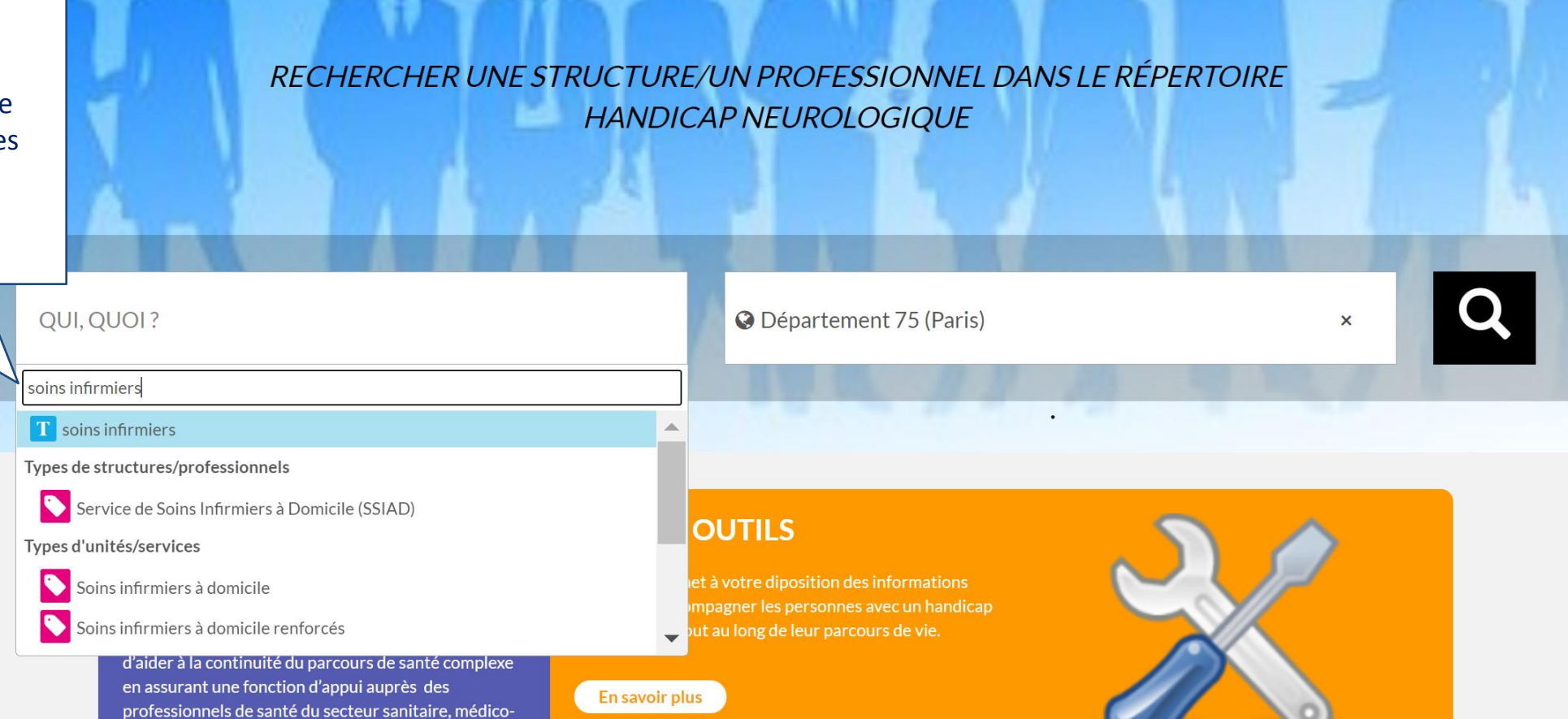

# 2.2 Résultats de recherche

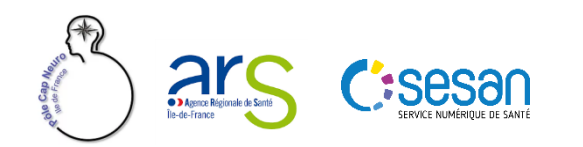

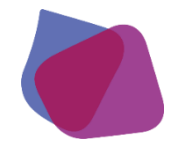

### 2.2 Résultats de recherche

Règles de gestion des résultats de recherche

- 1. Périmètre de recherche
- Les unités/services affichés dans les résultats sont celles dont l'établissement est situé dans la commune/arrondissement renseigné dans votre recherche <u>ou</u> les unités/services dont le territoire d'intervention comprend la commune/arrondissement renseigné.
- Lors d'une recherche sur un département ou une commune/arrondissement, seuls les structures/professionnels situés dans un rayon de 40 km sont affichés.
- \*Cf Annexe définitions page 40

#### 2. Nombre de résultats

Le nombre des résultats est limité à 200 unités/services. Si 200 unités/services sont affichées lors de votre recherche, le nombre est probablement sous-estimé. Pour cette raison, nous vous conseillons de restreindre la zone géographique.

#### 3. Ordre d'affichage des résultats

- Lors d'une recherche sur un département : les résultats sont affichés par ordre aléatoire
- Lors d'une recherche sur une commune/un arrondissement : les résultats sont affichés en fonction de la distance : du plus proche au plus éloigné par rapport au centre de la commune renseignée dans votre recherche

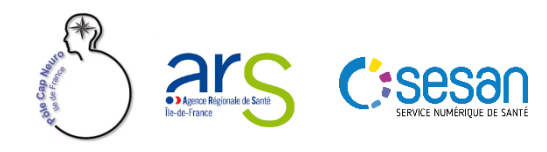

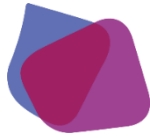

### 2.2 Résultats de recherche

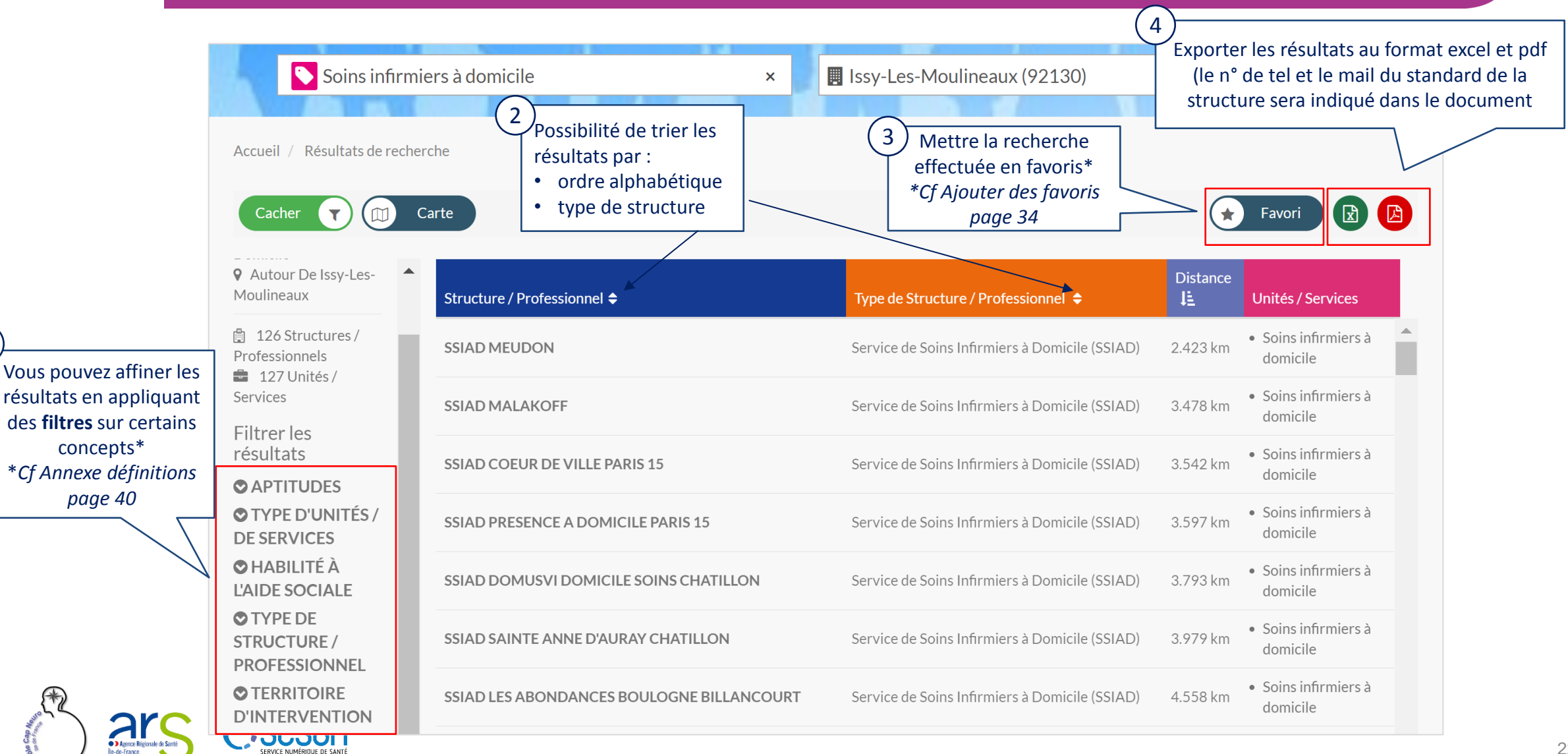

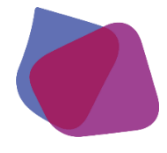

### 2.2 Résultats de recherche

### Affichage cartographique

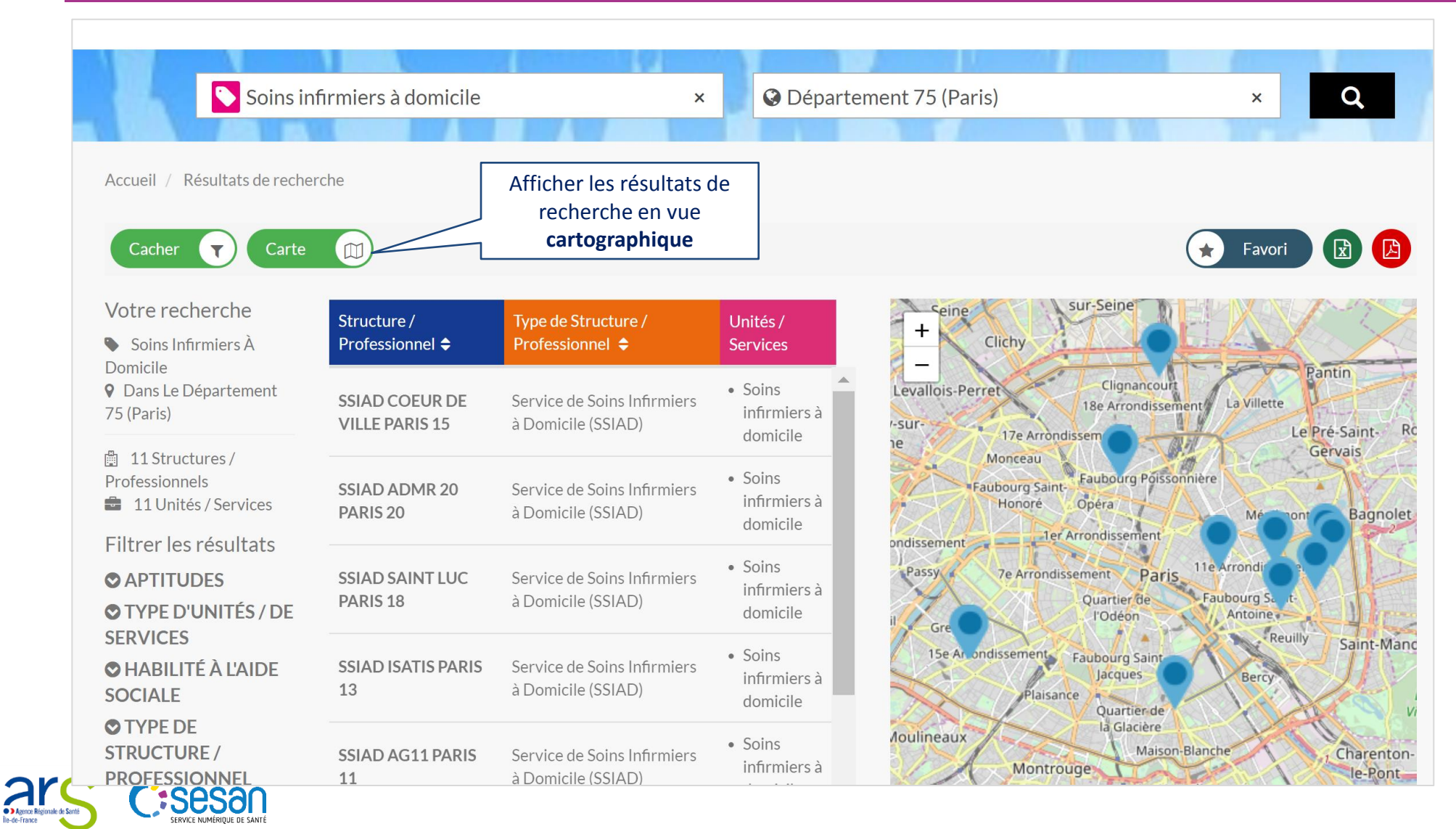

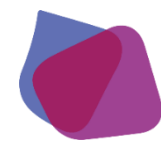

Agence Régionale de Santé Île-de-France

Sesa

ERVICE NUMÉRIQUE DE SANT

### 2.2 Résultats de recherche

|                                                        | Soins infirmiers à dor                 | nicile ×                                                 | Issy-Les-Moulineaux (92130)                                                                                | ×              | ٩                                                   |
|--------------------------------------------------------|----------------------------------------|----------------------------------------------------------|----------------------------------------------------------------------------------------------------|----------------|-----------------------------------------------------|
| Accueil / Résultats de rech<br>Cacher                  | nerche<br>Carte                        | Cliquer sur le nom de la s<br>la fich<br>* <i>Cf Ann</i> | <b>structure* ou de l'unité*</b> pour consulter<br>ne structure ou unité<br><i>exe définitions page 40</i> | *              | Favori                                              |
| Votre recherche Soins Infirmiers À                     | Structure / Professionne               | el 🗢                                                     | Type de Structure / Professionnel 🗢                                                                        | Distance<br>J≞ | Unités / Services                                   |
| Domicile<br><b>9</b> Autour De Issy-Les-<br>Moulineaux | SSIAD MEUDON                           |                                                          | Service de Soins Infirmiers à Domicile (SSIAD)                                                             | 2.423<br>km    | Soins infirmiers à domicile                         |
| 126 Structures /<br>Professionnels                     | SSIAD MALAKOFF                         |                                                          | Service de Soins Infirmiers à Domicile (SSIAD)                                                             | 3.478<br>km    | • Soins infirmiers à domicile                       |
| <ul> <li>127 Unités /<br/>Services</li> </ul>          | SSIAD COEUR DE VILL                    | E PARIS 15                                               | Service de Soins Infirmiers à Domicile (SSIAD)                                                             | 3.542<br>km    | <ul> <li>Soins infirmiers à<br/>domicile</li> </ul> |
| Filtrer les<br>résultats                               | SSIAD PRESENCE A DO                    | OMICILE PARIS 15                                         | Service de Soins Infirmiers à Domicile (SSIAD)                                                             | 3.597<br>km    | <ul> <li>Soins infirmiers à<br/>domicile</li> </ul> |
| ♥ TYPE D'UNITÉS /<br>DE SERVICES                       | SSIAD DOMUSVI DOMICILE SOINS CHATILLON |                                                          | Service de Soins Infirmiers à Domicile (SSIAD)                                                             | 3.793<br>km    | • Soins infirmiers à domicile                       |

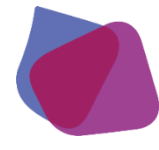

### 2.2 Résultats de recherche

### Consulter l'offre

#### Unité / Service - Soins infirmiers à domicile

Retour aux résultats

### Soins infirmiers à domicile

Fiche mise à jour le : 09/01/2019 16:27:43

Structure / Professionnel : SSIAD MEUDON > Date de validation de la direction : 15/11/2017 15:54:07 Date de validation du gestionnaire : 15/11/2017 15:58:54

#### Type d'unité

Soins infirmiers à domicile

#### Modalités de fonctionnement

Mode de prise en charge : Sur les lieux de vie

#### Public cible

Patientèle :

#### • MSS : 60a - +

#### Offre

Activités Opérationnelles :

- · Soins d'hygiène médicalisés
- Soins techniques infirmiers

#### Aptitudes :

2

- Actes Médico-Infirmiers (Soins Techniques)
- Aide-soignant
- Coordination des prestations de soins
- Infirmier coordinateur
- Infirmier/Infirmière
- Intervention à domicile
- · Soins de nursing (toilette médicalisée)

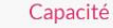

Capacité en lits installés : 56

#### Condition d'admission

Territoire d'intervention :

Meudon

Conditions d'accueil : Accueil physique et téléphonique du lundi au vendredi de 8h30 à 12h et de 13h30 à 17h30. Conditions d'admission : Sur prescription médicale Attestation de l'assurance maladie Etre résident de la commune d'intervention Etre âgée de plus de 60 ans Animaux domestiques : Doivent être tenu à distance lors des soins

Comparer

#### Responsable

Mme LAKERMANCE Aurélie E-mail : contact.ssiad@mairie-meudon.fr Tél : 01 41 14 80 95

#### Contact

Tél. poste : 8094 Fax médical : 0141148171 Tél. soignants : 0141148095 Tél. secrétariat : 0141148095 Email du secrétariat : contact.ssiad@mairie-meudon.fr

#### Horaires d'ouverture

- Aujourd'hui: 08h30 12h00, 13h30 17h30
- Vendredi 10 avril: 08h30 12h00, 13h30 17h30
- Lundi 13 avril : 08h30 12h00, 13h30 17h30
- Mardi 14 avril : 08h30 12h00, 13h30 17h30
- Mercredi 15 avril : 08h30 12h00, 13h30 17h30

#### Commentaires

Pas d'horaires fixes

#### Exporter la fiche en pdf

🔶 Favori

### Signaler une anomalie :

Permet à un utilisateur de signaler une information erronée ou non actualisée à Sesan qui sera chargé de demander au référent de l'unité une mise à jour de la fiche

25

2.3 Exemples de recherche d'une offre

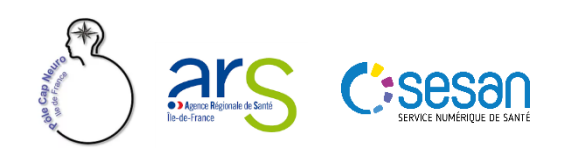

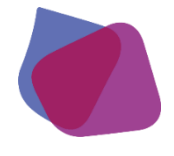

### 2.3 Recherche de soins infirmiers à domicile renforcés portés par des SSIAD

### Recherche à partir de la structure

Les soins infirmiers à domicile renforcés, les ESA (équipe spécialisée Alzheimer) et les soins infirmiers à domicile sont des unités portées par les SSIAD et les SPASAD (Services Polyvalents d'Aide et de Soins A Domicile).

1<sup>ère</sup> méthode pour rechercher des soins infirmiers à domicile renforcés portés par des SSIAD

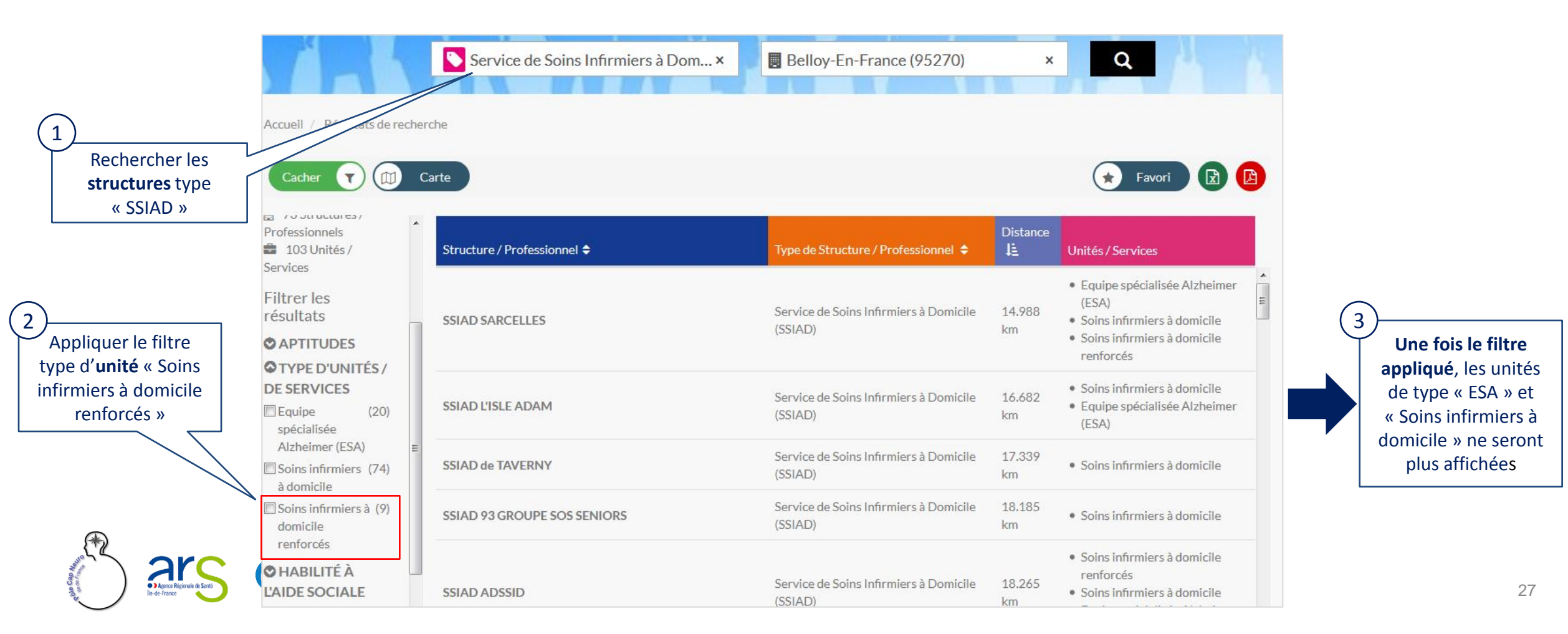

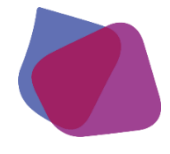

### 2.3 Recherche de soins infirmiers à domicile renforcés par des SSIAD

### Recherche à partir de <u>l'unité/service</u>

#### 2<sup>ème</sup> méthode pour rechercher des soins infirmiers à domicile renforcés portés par des SSIAD

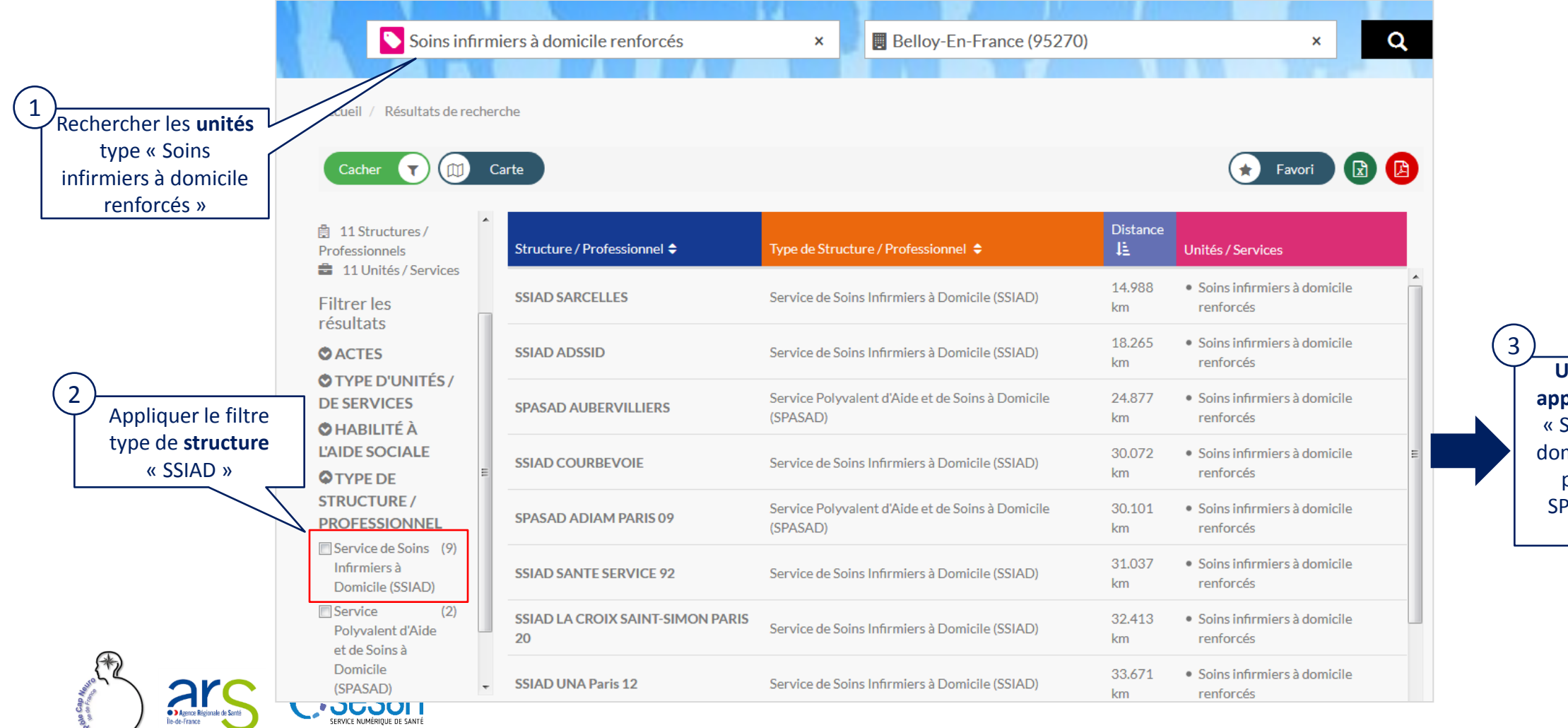

Une fois le filtre appliqué, les unités « Soins infirmiers à domicile renforcés » portées par les SPASAD ne seront plus affichées

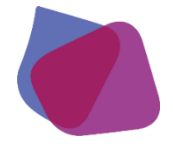

### 2.3 Recherche de places en hébergement au sein d'une MAS

### Recherche à partir de la structure

La maison d'accueil spécialisée (MAS) est une structure qui peut être composée de plusieurs unités/services : MAS hébergement, MAS accueil de jour, MAS accueil de nuit, MAS hébergement temporaire, MAS accueil de jour temporaire et/ou MAS accueil de nuit temporaire

1<sup>ère</sup> méthode pour rechercher des places en hébergement au sein d'une MAS

|                                                                                                    | Ma<br>cueil / Résultats de recl                                      | ison d'accueil spécialisée (MAS)<br>herche | × SRégion Île de France                | ×Q                                                                                                    |
|----------------------------------------------------------------------------------------------------|----------------------------------------------------------------------|--------------------------------------------|----------------------------------------|----------------------------------------------------------------------------------------------------|
| 1 Rechercher les<br>structures type                                                                                                    | TYPE D'UNITÉS /<br>DE SERVICES                                       | ◆<br>Structure / Professionnel ◆           | Type de Structure /<br>Professionnel 🗢 | Unités / Services                                                                                                    |
| « MAS »                                                                                                    | ☐ Maison (46)<br>d'accueil<br>spécialisée<br>accueil de jour         | MAS PERCE NEIGE BOULOGNE                   | Maison d'accueil spécialisée<br>(MAS)  | <ul> <li>Maison d'accueil spécialisée hébergement<br/>temporaire</li> <li>Maison d'accueil spécialisée hébergement</li> </ul>                                                       |
| Appliquer le filtre<br>type d' <b>unités</b>                                                                                                    | Maison d'accueil (1)<br>spécialisée<br>accueil de jour<br>temporaire | MAS DU CHATEAU DE MONTIGNY                 | Maison d'accueil spécialisée<br>(MAS)  | <ul> <li>Maison d'accueil spécialisée hébergement<br/>temporaire</li> <li>Maison d'accueil spécialisée hébergement</li> <li>Maison d'accueil spécialisée accueil de jour</li> </ul> |
| <ul> <li>Maison d'accueil<br/>spécialisée</li> </ul>                                                                                                    | ☐ Maison d'accueil (1)<br>spécialisée<br>accueil de nuit             | MAS PERCE NEIGE                            | Maison d'accueil spécialisée<br>(MAS)  | Maison d'accueil spécialisée hébergement                                                                                                    |
| hébergement»                                                                                                    | ☐ Maison d'accueil (2)<br>spécialisée<br>accueil de nuit             | MAS LA FONTAINE                            | Maison d'accueil spécialisée<br>(MAS)  | <ul> <li>Maison d'accueil spécialisée hébergement</li> <li>Maison d'accueil spécialisée accueil de jour</li> </ul>                                                                  |
| æ                                                                                                    | temporaire<br>Maison (68)<br>d'accueil<br>spécialisée                | MAS L OREE DU BOIS                         | Maison d'accueil spécialisée<br>(MAS)  | <ul> <li>Maison d'accueil spécialisée hébergement</li> <li>Maison d'accueil spécialisée hébergement<br/>temporaire</li> <li>Maison d'accueil spécialisée accueil de jour</li> </ul> |
| A loss of the loss of the loss | hébergement<br>Maison (27)<br>d'accueil                              | MAS MAISON DE MARIE                        | Maison d'accueil spécialisée<br>(MAS)  | <ul> <li>Maison d'accueil spécialisée accueil de jour</li> <li>Maison d'accueil spécialisée hébergement</li> </ul>                                                                  |
| $\sim$                                                                                                    |                                                                      |                                            |                                        | <ul> <li>Maison d'accueil spécialisée béhergement</li> </ul>                                                                                                    |

**Jne fois le filtre appliqué**, es unités de type « MAS accueil de jour », « MAS accueil de nuit », « MAS nébergement temporaire », « MAS accueil de jour remporaire », et « MAS accueil de nuit temporaire » ne seront plus affichées

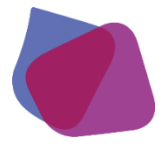

### 2.3 Recherche de places en hébergement au sein d'une MAS

### Recherche à partir de l'unité

#### 2<sup>ème</sup> méthode pour rechercher des places en hébergement au sein d'une MAS

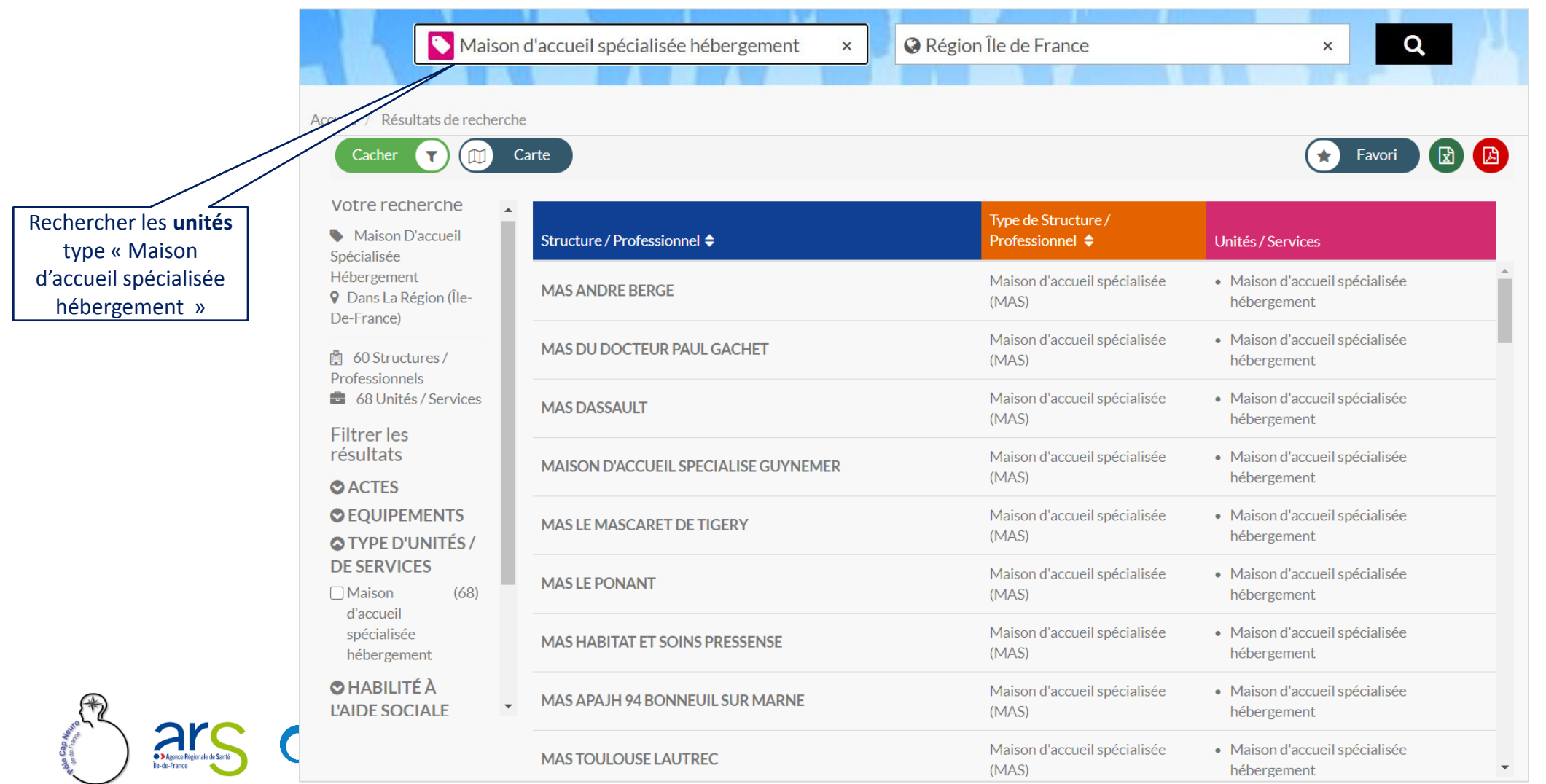

# 2.4 Comparateur de fiches

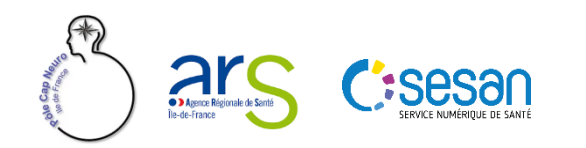

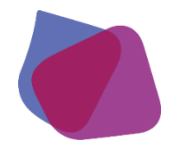

### 2.3 Comparateur de fiches

#### Le comparateur vous permet de comparer l'offre de plusieurs unités

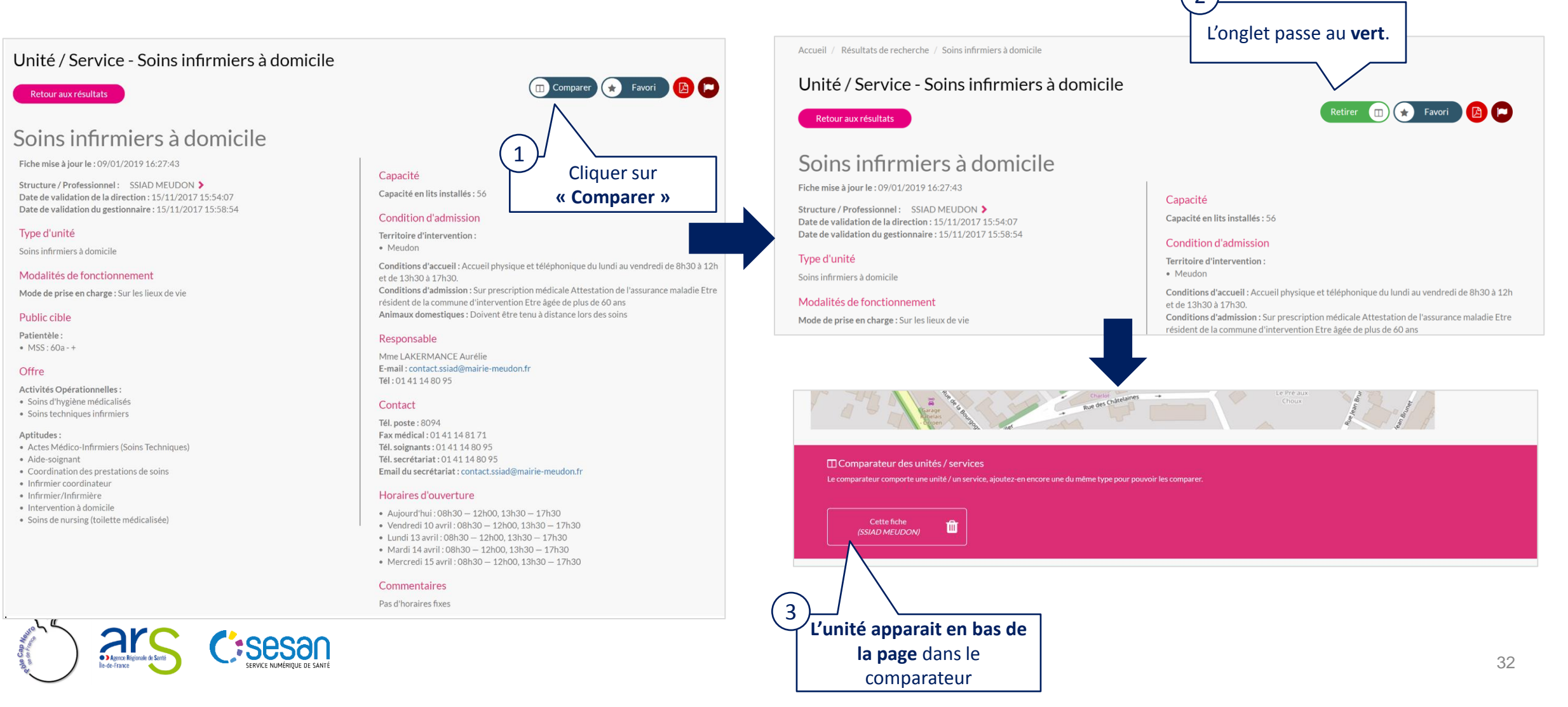

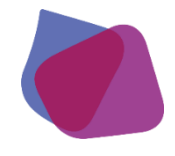

### 2.3 Comparateur de fiches

| Réitérer les étapes 1 à 3 sur la ou les unités d'autre                                                                                                    | es structures                                                        | Comparateur des unités<br>Retour aux résultats               | / services                                                                                                    |                                                                                                    |
|----------------------------------------------------------------------------------------------------|----------------------------------------------------------------------|--------------------------------------------------------------|----------------------------------------------------------------------------------------------------|----------------------------------------------------------------------------------------------------|
| <u>Attention</u> , le comparateur ne fonctionne qu'avec des fiches<br>exemple : 2 unités de type « Soins infirmiers à domicile »                                                                                                    | ayant le même type d'unité                                           | Tableau de comparaison<br>Non Mettre en valeur les lignes où | es données diffèrent Non Mettre e                                                                                                    | n valeur les lignes où les données sont égales                                                                                                    |
|                                                                                                    |                                                                      |                                                              | Soins infirmiers à domicile                                                                                                    | Soins infirmiers à domicile                                                                                                    |
|                                                                                                    |                                                                      | Fiche mise à jours                                           | 09/01/2019 16:27:43                                                                                                    | 18/10/2019 18:41:00                                                                                                    |
| 196 4 CONTROL 1 218 203 52 b<br>198 200 195 226 Reconstruction of the second second seco | 5<br>Vous pouvez choisir<br>avant les <b>données di</b><br>similaire | de mettre en<br>ifférentes ou<br>s                           | Intervention à domicile<br>Soins de nursing (tollette médicalisée)<br>Actes Médico-Infirmiers (Soins Techniques)<br>Aide-soignant<br>Infirmier/Infirmière<br>Infirmier coordinateur<br>Coordination des prestations de soins                    | Intervention à domicile<br>Psychomotricien<br>Soins de nursing (toilette médicalisée)<br>Actes Médico-Infriners (Soins Techniques)<br>Aide-soignant<br>Infirmier confinateur<br>Psychologue<br>Actions de prévention secondaire (pour atténuer ou<br>supprimer un problème de sante)<br>Actions de prévention tertiaire (éviter qu'une maladie<br>s'aggrave ou récidive)<br>Ergothérapeute<br>Coordination des prestations de soins |
| □ Comparateur des unités / services                                                                                                    |                                                                      | Commentaires                                                 | Pas d'horaires fixes                                                                                                    |                                                                                                    |
| Le comparateur comporte 2 unités / services .                                                                                                    |                                                                      | Patientéle                                                   | MSS:60a-+                                                                                                    | MSS : 18a - 60a<br>MSS : 60a - +                                                                                                    |
| Cliquer ici pour afficher la comparaison.                                                                                                    |                                                                      | Horaires d'ouverture                                         | Aujourd'hui: 08h30 - 12h00, 13h30 - 17h30<br>Vendredi 10 avril: 08h30 - 12h00, 13h30 - 17h30<br>Lundi 13 avril: 08h30 - 12h00, 13h30 - 17h30<br>Mardi 14 avril: 08h30 - 12h00, 13h30 - 17h30<br>Mercredi 15 avril: 08h30 - 12h00, 13h30 - 17h30 | Augurd nui : cento – 1./18.9<br>Vendredi 10 avril : 08h00 – 17h30<br>Samedi 11 avril : 08h00 – 15h00<br>Dimanch 12 avril : 08h00 – 15h00<br>Lundi 13 avril : 08h00 – 17h30<br>Mardi 14 avril : 08h00 – 17h30<br>Mercredi 15 avril : 08h00 – 17h30                                                                                                    |
| (SSIAL SUDON)                                                                                                    |                                                                      | Capacité en lits installés                                   | 56                                                                                                    |                                                                                                    |
|                                                                                                    |                                                                      | Mode de prise en charge                                      | Sur les lieux de vie                                                                                                    | Sur les lieux de vie                                                                                                    |
|                                                                                                    |                                                                      | Activités Opérationnelles                                    | Soins techniques infirmiers<br>Soins d'hydiène médicalisés                                                                                                    | Soins techniques infirmiers<br>Soins d'hyaine médicalisés                                                                                                    |
|                                                                                                    |                                                                      | Capacité de prise en charge                                  |                                                                                                    | 235                                                                                                    |
|                                                                                                    | (6) >                                                                |                                                              |                                                                                                    |                                                                                                    |
|                                                                                                    | Une fois la comparaison effe                                         | ctuée, <sup>lessionnel</sup>                                 |                                                                                                    |                                                                                                    |
|                                                                                                    | veillez à <b>supprimer</b> les unités                                | s pour                                                       | SSIAD MEUDUN                                                                                                    | SSIAD COEUR DE VILLE PARIS 15                                                                                                    |
|                                                                                                    | réinitialiser la fonction d                                          | nission                                                      |                                                                                                    |                                                                                                    |
| Cliquer sur                                                                                                    |                                                                      | ervention                                                    |                                                                                                    |                                                                                                    |
| « Afficher la comparaison »                                                                                                    | comparateur                                                          | mission                                                      | Sur prescription médicale Attestation de l'assurance<br>maladie Etre résident de la commune d'intervention Etre<br>âgée de plus de 60 ans                                                                                                    |                                                                                                    |
|                                                                                                    |                                                                      | Conditions d'accueil                                         | Accueil physique et téléphonique du lundi au vendredi de<br>8h30 à 12h et de 13h30 à 17h30.                                                                                                    |                                                                                                    |
|                                                                                                    |                                                                      | Animaux domestiques                                          | Doivent être tenu à distance lors des solns                                                                                                    | Tenus à l'écart                                                                                                    |
| SERVICE NUMÉRIQUE DE SANTÉ                                                                                                    |                                                                      | Tarification                                                 |                                                                                                    |                                                                                                    |
|                                                                                                    |                                                                      |                                                              | Soins infirmiers à domicile                                                                                                    | Soins infirmiers à domicile                                                                                                    |

33

# 2.5 Ajouter des favoris

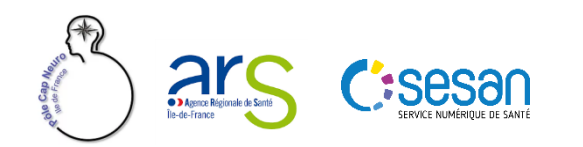

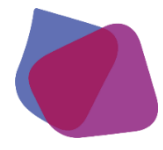

### 2.4 Ajouter des favoris

### Mettre une recherche en favoris

Vous pouvez enregistrer en favoris des **recherches** ou **des fiches de structures ou d'unités** afin de les retrouver facilement lors d'une prochaine connexion.

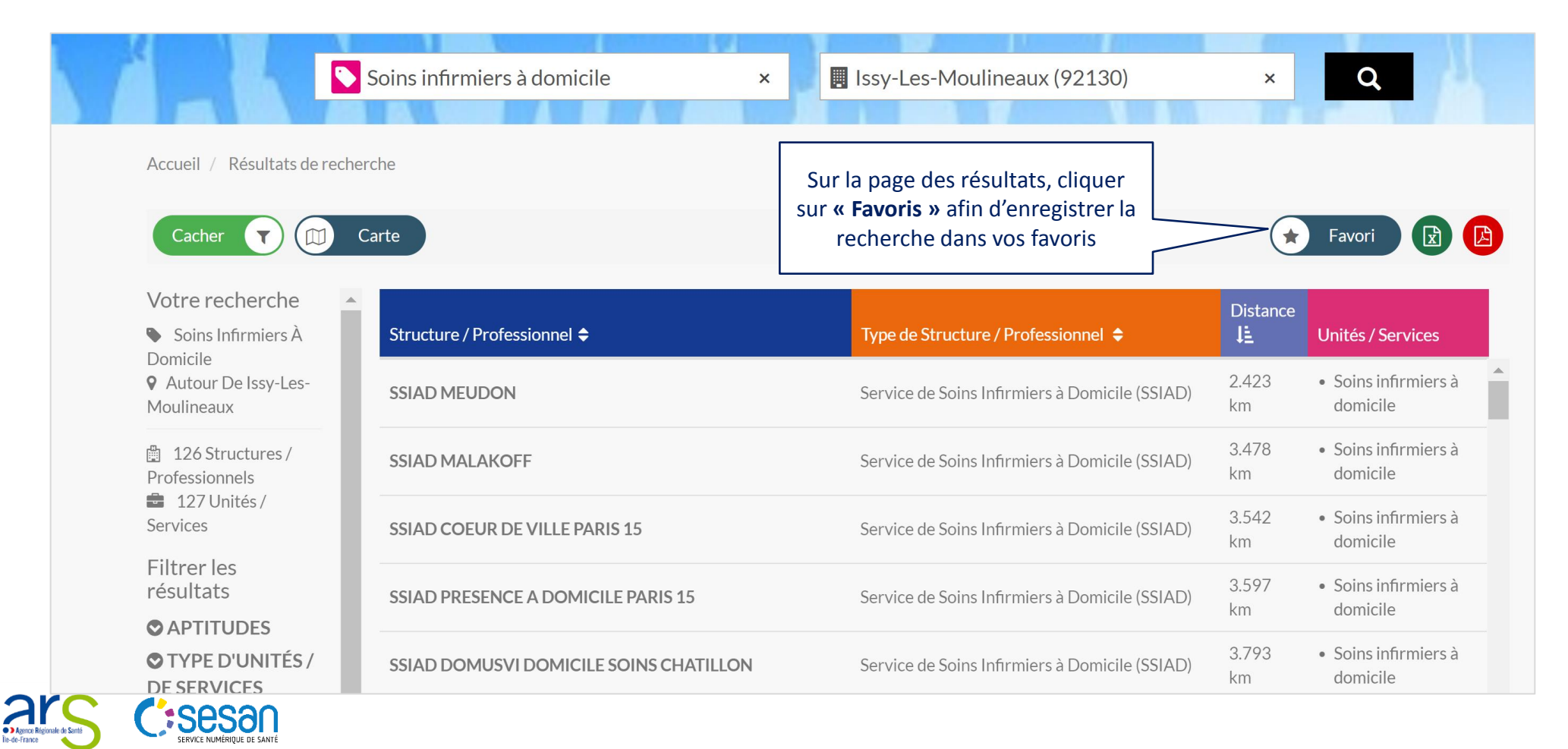

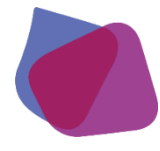

### 2.4 Ajouter des favoris

### Mettre une recherche en favoris

| Polo Cap A                           | <b>PÔLE CAP NEURO IDF</b><br>Un centre ressource pour les professionnels franciliens accompagnant<br>les personnes en situation de handicap neurologique |                                        |                                                                 |                        |                                                     |                                                                     |
|--------------------------------------|----------------------------------------------------------------------------------------------------|----------------------------------------|-----------------------------------------------------------------|------------------------|-----------------------------------------------------|---------------------------------------------------------------------|
|                                      | Soins infirm                                                                                                    | niers à domicile ×                     | Issy-Les-Moulineaux (92130)                                     |                        | ×                                                   | a                                                                   |
|                                      | Accueil / Résultats de recherche                                                                                                    |                                        |                                                                 |                        |                                                     |                                                                     |
|                                      | Cacher T (                                                                                                    | Carte                                  |                                                                 | R                      | etirer \star 😰 🕻                                    |                                                                     |
|                                      | Votre recherche                                                                                                    | Structure / Professionnel 🗢            | Type de Structure / Professionnel 🗢                             | Distance<br>J <u>르</u> | Unités / Services                                   |                                                                     |
|                                      | Domicile<br>Autour De Issy-Les-<br>Moulineaux                                                                                                    | SSIAD MEUDON                           | Service de Soins Infirmiers à Domicile (SSIAD)                  | 2.423 km               | • Soins infirmiers à domicile                       | •                                                                   |
| 😫 126 Structures /<br>Professionnels |                                                                                                    | SSIAD MALAKOFF                         | Service de Soins Infirmiers à Domicile (SSIAD)                  | 3.478 km               | • Soins infirmiers à domicile                       |                                                                     |
|                                      | 127 Unités /<br>Services                                                                                                    | SSIAD COEUR DE VILLE PARIS 15          | Une fenêtre s'ouvre vou                                         | IS                     | <ul> <li>Soins infirmiers à<br/>domicile</li> </ul> |                                                                     |
|                                      | Filtrer les<br>résultats                                                                                                    | SSIAD PRESENCE A DOMICILE PARIS 15     | indiquant que la <b>recherche a</b><br>été ajoutée à vos favori | a bien<br>is           | Soins infirmiers à                                  | <ul> <li>Cette recherche a été ajoutée à vos<br/>favoris</li> </ul> |
|                                      | TYPE D'UNITÉS/                                                                                                    | SSIAD DOMUSVI DOMICILE SOINS CHATILLON | Service de Soins mirmiers à Domiche (SSIAD)                     | 3.793 KM               | Soins infirmiers à                                  |                                                                     |

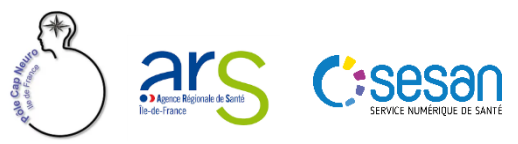

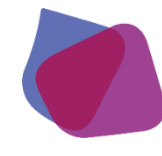

### 2.4 Ajouter des favoris

### Ajouter une fiche en favoris

Sur la fiche consultée, cliquer sur « Favoris » afin d'enregistrer la recherche dans vos favoris

Fiche Structure/professionnel\*

\*Cf Annexe définitions page 40

Accueil / Résultats de recherche / SSIAD MEUDON

#### Structure / Professionnel - SSIAD MEUDON

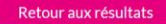

Fiche mise à jour le : 09/01/2019 15:07:05

Raison sociale

CCAS DE MEUDON

En savoir +

Type de Structure / Professionnel : Service de Soins Infirmiers à Domicile (SSIAD) Finess : 920815008 Siret : 26920045700035 Date de validation de la direction : 09/01/2019 15:02:19

#### Etablissement géré par :

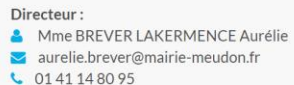

Responsable : élie de Mme BREVER LAKERMENCE Aurélie de aurelie.brever@mairie-meudon.fr 0141148095

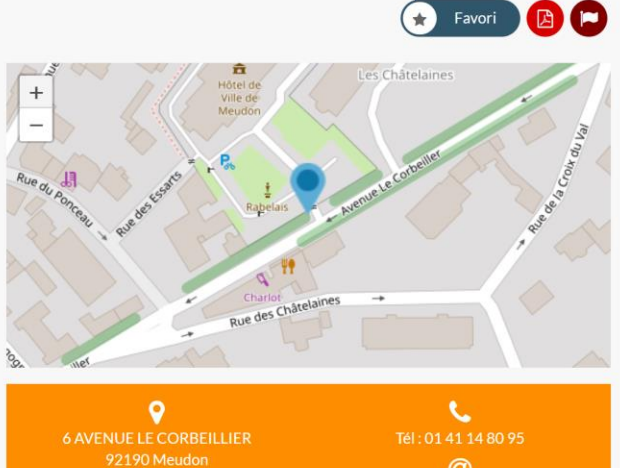

Ø Site internet : www.ville.meudon.fr

En savoir +

#### Unités / Services

#### Soins infirmiers à domicile

Soins infirmiers à domicile

Advirus Rejunat de Sonts

### Fiche unité/service\*

#### \*Cf Annexe définitions page 40

#### Unité / Service - Soins infirmiers à domicile

#### Retour aux résultats

#### Soins infirmiers à domicile

Fiche mise à jour le : 09/01/2019 16:27:43

Structure / Professionnel : SSIAD MEUDON > Date de validation de la direction : 15/11/2017 15:54:07 Date de validation du gestionnaire : 15/11/2017 15:58:54

#### Type d'unité

Soins infirmiers à domicile

#### Modalités de fonctionnement

Mode de prise en charge : Sur les lieux de vie

#### Public cible

Patientèle :
MSS : 60a - +

#### Offre

Activités Opérationnelles : • Soins d'hygiène médicalisés

Soins techniques infirmiers

#### Aptitudes :

- Actes Médico-Infirmiers (Soins Techniques)
   Aide-soignant
- Alde-soignant
   Coordination des prestations de soins
- Infirmier coordinateur
- Infirmier/Infirmière
- Intervention à domicile
- Soins de nursing (toilette médicalisée)

#### Capacité

Capacité en lits installés : 56

#### Condition d'admission

Territoire d'intervention : • Meudon

Conditions d'accueil : Accueil physique et téléphonique du lundi au vendredi de 8h30 à 12h et de 13h30 à 17h30. Conditions d'admission : Sur prescription médicale Attestation de l'assurance maladie Etre résident de la commune d'intervention Etre âgée de plus de 60 ans Animaux domestiques : Doivent être tenu à distance lors des soins

#### Responsable

Mme LAKERMANCE Aurélie E-mail : contact.ssiad@mairie-meudon.fr Tél : 01 41 14 80 95

#### Contact

Tél. poste : 8094 Fax médical : 01 41 181 71 Tél. soignants : 01 41 14 80 95 Tél. secrétariat : 01 41 14 80 95 Email du secrétariat : contact.ssiad@mairie-meudon.fr

#### Horaires d'ouverture

- Aujourd'hui: 08h30 12h00, 13h30 17h30
- Vendredi 10 avril : 08h30 12h00, 13h30 17h30
- Lundi 13 avril : 08h30 12h00, 13h30 17h30
- Mardi 14 avril : 08h30 12h00, 13h30 17h30
- Mercredi 15 avril : 08h30 12h00, 13h30 17h30

#### Commentaires

Pas d'horaires fixes

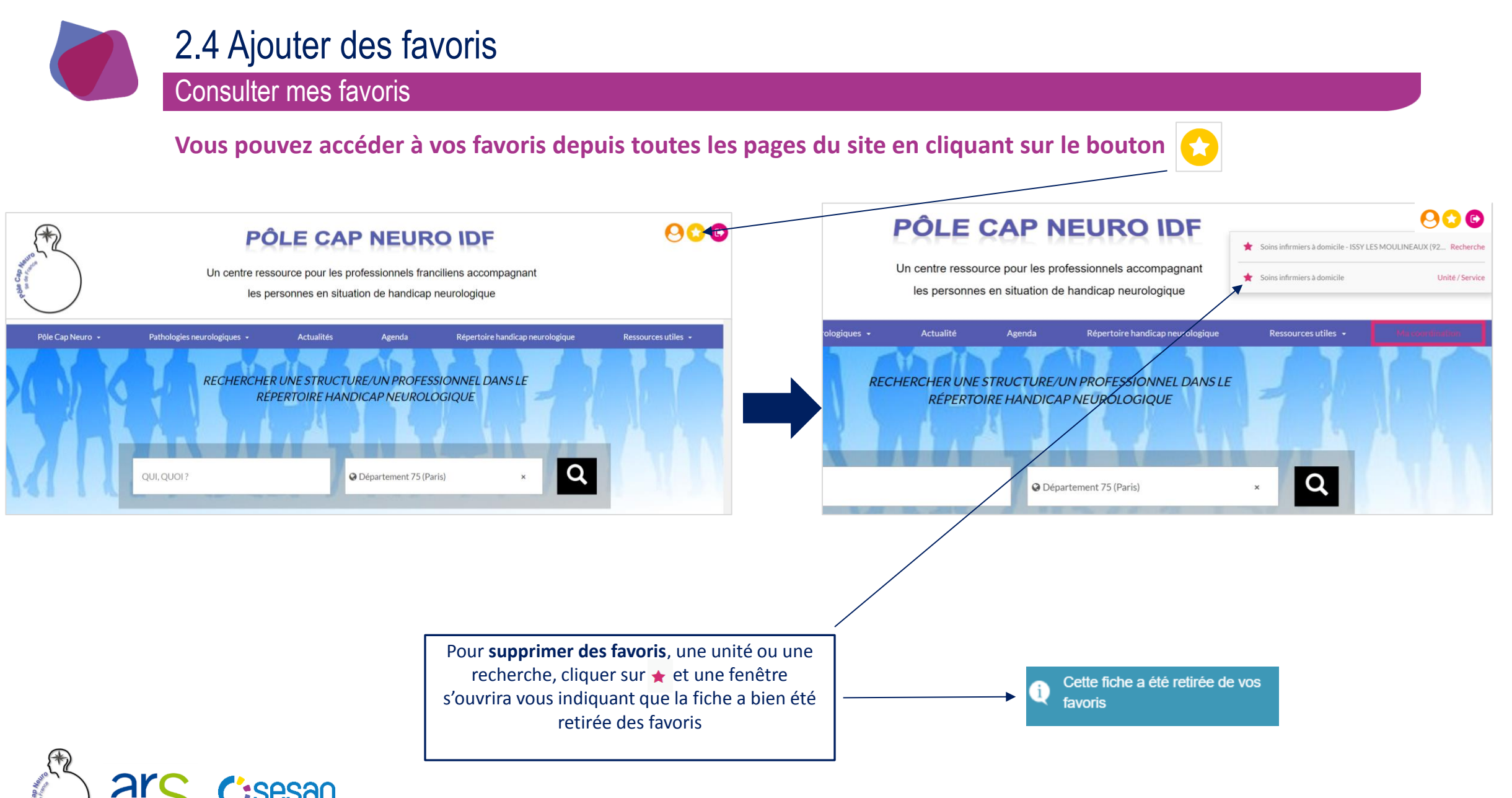

# 3. Annexes

<u>3.1 Définitions des termes descriptifs de</u> <u>l'offre</u>

<u>3.2 Composition de l'offre : quelques</u> <u>exemples</u>

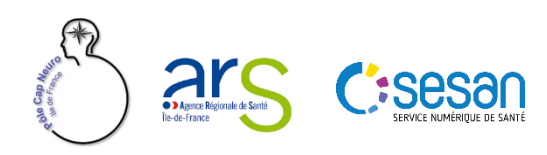

# 3.1 Définitions des termes descriptifs de l'offre

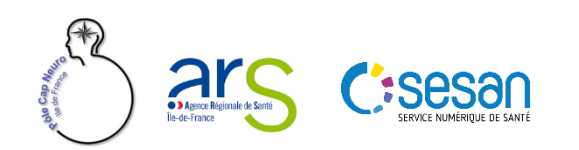

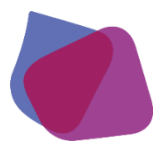

- Type de structure/professionnel : type d'établissement (établissement de santé, SSIAD, SAAD...) ou professionnel de santé
- **Type d'unité/service :** offre proposée par la structure
- Activité opérationnelle : ensemble cohérent d'actions et de pratiques mises en œuvre pour répondre aux besoins de la personne.
- Acte spécifiques : action menée par un ou plusieurs acteur(s) de santé dans le cadre d'une activité. Cet acte peut correspondre à une technique spécialisée ou traduire une expertise discriminante dans le parcours de santé. Les actes spécifiques décrits sont réalisés avec les ressources propres de l'unité ou via des ressources mises à disposition dans le cadre d'une convention à la condition que ces ressources interviennent au sein de l'unité (sur site)
- Equipement spécifique : correspond à une ressource matérielle médicotechnique spécialisée, qui permet la réalisation d'une activité de soins. Les équipements spécifiques décrits sont des ressources propres de l'unité ou des ressources mises à disposition dans le cadre d'une convention à la condition que ces ressources soient utilisées au sein de l'unité (sur site)

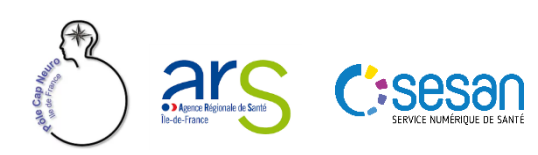

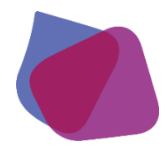

- Professions ressources : professions de santé issues du code de la santé publique et professions médico-sociales issues du code de l'action sociale et des familles.
- **Spécialités ordinales :** liste des spécialités ordinales
- **Compétences spécifiques :** correspond à une capacité ou connaissance reconnue d'une personne ressource de l'unité. Elle permet ou facilite l'accueil d'une personne. La compétence spécifique n'est ni une spécialité ordinale, ni une profession
- Spécialisation de prise en charge : grande catégorie de troubles, de pathologies ou de déficiences pour lesquelles l'unité dispose d'une expertise, de compétences et/ou d'équipements spécifiques pouvant être discriminants dans le choix d'orientation du patient.

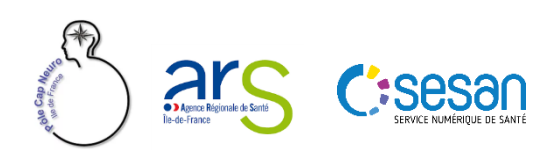

# 3.2 Composition de l'offre : quelques exemples

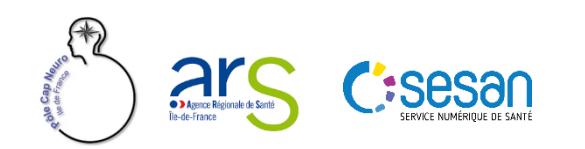

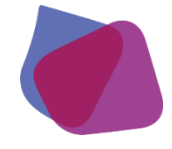

Agence Régiona Ne-de-France

### 3.2 Composition de l'offre

### Exemples de structures et de leur composition en unités

#### Secteur médico-social

sesa

| Type de structure<br>Type d'unité/service | <ul> <li>Maison d'accueil spécialisée (MAS)</li> <li>Maison d'accueil spécialisée hébergement</li> <li>Maison d'accueil spécialisée accueil de jour</li> <li>Maison d'accueil spécialisée accueil de nuit</li> <li>Maison d'accueil spécialisée hébergement temporaire</li> <li>Maison d'accueil spécialisée accueil de jour temporaire</li> <li>Maison d'accueil spécialisée accueil de nuit temporaire</li> </ul> | Même composition pour les structures types<br>foyer d'accueil médicalisé (FAM) et<br>établissement d'accueil non médicalisé (foyer<br>d'hébergement, foyer de vie et foyer d'accueil<br>polyvalent) |
|-------------------------------------------|----------------------------------------------------------------------------------------------------|----------------------------------------------------------------------------------------------------|
| Type de structure<br>Type d'unité/service | Service d'accompagnement médico-social adultes handicapés (SAMSAH) <ul> <li>SAMSAH</li> </ul>                                                                                                    |                                                                                                    |
| Type de structure<br>Type d'unité/service | <ul><li>Service d'accompagnement à la vie sociale (SAVS)</li><li>SAVS</li></ul>                                                                                                    |                                                                                                    |
| Type de structure<br>Type d'unité/service | <ul> <li>Unité d'évaluation de réentraînement et d'orientation sociale et professionnelle (</li> <li>UEROS accueil de jour</li> <li>UEROS hébergement</li> </ul>                                                                                                    | UEROS)                                                                                                    |
| Type de structure<br>Type d'unité/service | <ul> <li>Etablissement et service d'aide par le travail (ESAT)</li> <li>Unité d'aide par le travail</li> </ul>                                                                                                    |                                                                                                    |
| Type de structure<br>Type d'unité/service | <ul> <li>Centre de rééducation professionnelle (CRP)</li> <li>Centre de rééducation professionnelle accueil de jour</li> <li>Centre de rééducation professionnelle hébergement</li> </ul>                                                                                                    |                                                                                                    |
| Type de structure<br>Type d'unité/service | <ul> <li>Centre de pré-orientation (CPO)</li> <li>Centre de pré-orientation</li> </ul>                                                                                                    |                                                                                                    |
|                                           |                                                                                                    |                                                                                                    |

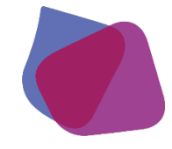

### 3.2 Composition de l'offre

### Exemples de structures et de leur composition en unités

#### Secteur médico-social

#### Type de structure Type d'unité/service

#### Etablissement d'hébergement pour personnes âgées dépendantes (EHPAD)

- Accueil de jour pour personnes âgées
- Accueil de nuit pour personnes âgées
- Foyer restaurant
- Hébergement pour personnes âgées dépendantes
- Hébergement/unité spécialisée Alzheimer & apparentées, UVP, CANTOU
- Hébergement temporaire pour personnes âgées
- Plateforme d'accompagnement et de répit
- Pôle d'activité de soins adaptés (PASA)
- Unité d'hébergement renforcé (UHR) Alzheimer & apparentées
- Halte de répit/ Halte relais
- Gestion de cas dispositif MAIA

#### Type de structure Type d'unité/service

#### Réseau de santé

- Cellule d'accueil, écoute, conseil, information et soutien
- Activités ciblées de prévention
- Equipe de coordination réseau
- Formation des professionnels

Type de structure Type d'unité/service

#### Dispositifs d'appui à la coordination des professionnels (DAC)

- Activités ciblées de prévention
- Cellule d'accueil, écoute, conseil, information et soutien
- Equipe de coordination CLIC
- Equipe de coordination réseau
- Equipe d'évaluation CNAV/PAP
- Formation des professionnels
- Gestion de Cas dispositif MAIA
- Equipe médico-sociale APA

#### Type de structure Type d'unité/service

Type de structure

Type d'unité/service

#### Service de soins infirmiers à domicile (SSIAD)

- Equipe spécialisée Alzheimer (ESA)
- Soins infirmiers à domicile •
- Soins infirmiers à domicile renforcés

#### Service polyvalent aide et soins à domicile (SPASAD)

- Aide à domicile mandataire
- Aide à domicile prestataire
- Equipe spécialisée Alzheimer (ESA)
- Soins infirmiers à domicile •
- Soins infirmiers à domicile renforcés
- Portage de repas
- Aide à domicile prestataire

#### Type de structure Type d'unité/service

#### Services d'Aide et d'Accompagnement à Domicile (SAAD) • Aide à domicile mandataire

45

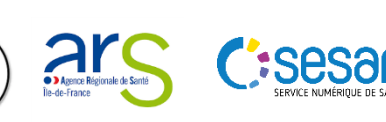

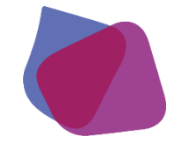

### 3.2 Composition de l'offre

### Exemples de structures et de leur composition en unités

#### Secteur sanitaire hospitalier

#### Type de structure Type d'unité/service

#### Etablissement de santé

- Accueil PDSES neurochirurgie et neuroradiologie interventionnelle de proximité
- Accueil PDSES neurologie
- Chirurgie ambulatoire neurochirurgie
- Consultation d'évaluation pluri-professionnelle post AVC
- Consultation mémoire
- Consultation de neurologie
- Consultation orthophonie
- Consultation médecine physique et réadaptation
- Consultation neurochirurgie
- Equipe Mobile de Soins Palliatifs
- Equipe mobile de soins de suite et de réadaptation (SSR)
- Explorations fonctionnelles neurologie
- Hospitalisation à domicile (HAD) polyvalent
- Hospitalisation de jour (HDJ) de neurologie
- Hospitalisation de jour (HDJ) neurologie vasculaire
- Hospitalisation complète (HC) de neurologie
- Hospitalisation complète (HC) neurologie vasculaire
- Hospitalisation complète (HC) SSR unité cognitivo-comportementale...
- Hospitalisation de semaine (HDS) de neurologie
- Réanimation neurochirurgicale adulte
- ...

#### Secteur sanitaire libéral

- Type de professionnel **Pr** Type d'unité/service •
  - Professionnel de santé
  - Consultation kinésithérapie

Type de professionnel Type d'unité/service

- Professionnel de santé
- Consultation neurologie

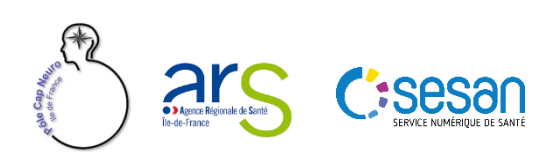